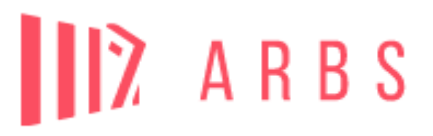

## REALISER MA COMMANDE ARBS POUR RECEVOIR MES MANUELS SCOLAIRES A LA RENTREE DE SEPTEMBRE

Depuis quelques années, l'ARBS est partenaire avec l'établissement scolaire le Lycée Le Bon Sauveur. Notre association met tout en œuvre pour offrir un service de qualité et remettre à vos enfants l'ensemble des manuels scolaires utiles à leurs apprentissages. Pour vous permettre de commander les ouvrages, nous vous invitons à réaliser les étapes indiquées ci-dessous avant le 15 Août pour bénéficier d'une livraison début Septembre au sein du Lycée Le Bon Sauveur.

<image>

2/ Si vous n'avez jamais bénéficié de nos services (si vous avez déjà un compte vous pouvez accéder directement à l'étape 7, vous devrez valider ou actualiser le formulaire contenant vos coordonnées)

- Dans la partie Créer mon compte, renseignez une adresse e-mail valide à laquelle vous avez accès.

- Cliquer sur « CREER MON COMPTE »

1/ Connectez-vous sur <u>www.arbs.com</u> et cliquer sur « Mon compte »

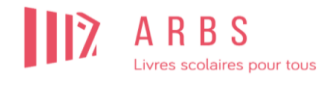

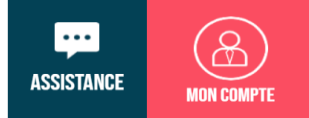

## Bienvenue sur votre espace personnel ARBS !

| Accéder à mon compte  | Nouveau<br>créer mon compte |   |
|-----------------------|-----------------------------|---|
| Adresse email *       | Adresse email *             |   |
| Mot de passe *        |                             |   |
| Mot de passe oublié ? |                             | / |
| ME CONNECTER ()       | CRÉER MON COMPTE ()         |   |

3/ Renseignez l'ensemble des informations demandées. Les champs munis d'un astérisque doivent obligatoirement être renseignés.

|                  | Créatio                                                                            | n de   | e compte                                      |  |
|------------------|------------------------------------------------------------------------------------|--------|-----------------------------------------------|--|
|                  | Mes in                                                                             | for    | mations                                       |  |
| c                | Civilité *                                                                         |        | Nom *                                         |  |
| F                | Prénom *                                                                           |        | Portable *                                    |  |
|                  | Adresse email *                                                                    |        | Fixe                                          |  |
| Indi<br>créa     | liquez votre numéro de téléphone portable<br>ation ou mise à jour de votre compte. | en com | nmançant par 06 ou 07. Il est nécessaire à la |  |
|                  | Mon ad                                                                             | dre    | sse                                           |  |
| Adresse *        | *                                                                                  | С      | omplément d'adresse                           |  |
| Code pos         | stal *                                                                             | V      | ille *                                        |  |
| Pays *<br>France | •                                                                                  |        |                                               |  |
|                  |                                                                                    |        |                                               |  |

**4/** Veuillez créer un mot de passe. Pour des raisons de sécurité, celui-ci doit contenir des lettres, des chiffres et un caractère spécial (comme un point ou une virgule par exemple).

**5/** Il est impératif de cocher au moins la case « J'accepte de recevoir par mail ou SMS les informations liées aux services commandés », puis cliquer sur « CREER MON COMPTE »

| Mon r                                                                           | not de passe                                                                      |
|---------------------------------------------------------------------------------|-----------------------------------------------------------------------------------|
| Mot de passe *                                                                  | Confirmation *                                                                    |
| J'accepte de recevoir par<br>services commandés *<br>J'accepte de recevoir la n | mail ou sms les informations liées aux<br>newsletter de l'ARBS : informations sur |
| l'activité, ses offres de se                                                    | rvice                                                                             |

**6/** Vous allez recevoir un message vous informant qu'un mail a été envoyé à l'adresse mail indiquée pour activer votre compte. Vous devez ouvrir le mail « Validation de votre compte » et cliquer sur le lien indiqué. N'hésitez pas à regarder dans vos spams et courriers indésirables si vous ne l'avez pas reçu.

**7/** Vous pouvez désormais retourner sur la page principale ARBS pour renseigner dans « Mon compte » votre adresse mail et mot de passe, puis cliquer sur « ME CONNECTER »

| ]? | A R B S<br>Livres scolaires pour tous                                                                                                    | ASSISTANCE | MON COMPTE |
|----|----------------------------------------------------------------------------------------------------|------------|------------|
|    | Accder à   Morense email *   Mor de passe *   Morense email *     Morense email *     Morense |            |            |

**8/** Cliquer sur le « + » pour ajouter un enfant

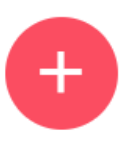

Commander des livres pour un autre enfant

**9/** Renseignez le prénom, nom et date de naissance de votre enfant. (Si l'adresse postale de votre enfant est différente de la vôtre, veuillez cocher la case concernée). Puis cliquez sur « VALIDER »

| Livres      | R B S<br>scolaires pour tous MES ENFA | NTS MES COMMANDES                 | MES REVENTES                                     | MON CALENDRIER  | ASSISTANCE MON COMPTE<br>MEDIÉCUNNECTER |
|-------------|---------------------------------------|-----------------------------------|--------------------------------------------------|-----------------|-----------------------------------------|
| 1<br>Enfant | 2<br>Établissement                    | 3<br>Pack principal               | 4<br>Services complémentaires                    | 5<br>Validation | 6<br>Livraison et règlement             |
|             |                                       | Nouve                             | l enfant                                         |                 |                                         |
|             |                                       | Prénom *                          | Nom *                                            |                 |                                         |
|             |                                       | Date de naissance *<br>jj/mm/aaaa | L'adresse de l'élève est différente de la mienne |                 |                                         |
|             | * Cha                                 | mps obligatoires                  |                                                  |                 |                                         |
|             |                                       |                                   | VALIDER                                          | $\odot$         |                                         |
|             |                                       |                                   |                                                  |                 |                                         |

**10/** Lorsque vous avez ajouté vos enfants, vous pouvez désormais réaliser la commande en cliquant sur « COMMANDER »

| THOMAS BEAUVAIS |                                           | Commander 🕥 |
|-----------------|-------------------------------------------|-------------|
|                 | Commander des livres pour un autre enfant |             |
|                 |                                           |             |

**11/** Veuillez renseigner grâce aux menus déroulants l'ensemble des informations nécessaires au choix de l'établissement scolaire, puis cliquer sur « VALIDER »

| 1<br>Enfant | 2<br>Établissement | 3<br>Pack princip  | al Services complementaires                |       | 5<br>Validation | 6<br>Livraison et règlement |
|-------------|--------------------|--------------------|--------------------------------------------|-------|-----------------|-----------------------------|
|             |                    | Choix de l'établis | sement pour l'année scolaire <u>2023/2</u> | 024   |                 |                             |
|             |                    | Département        | Manche -                                   | , Q   | THOMAS BEAUVAIS |                             |
|             |                    | Ville              | SAINT LO                                   | , Q   |                 |                             |
|             |                    | Niveau             | Lycée Technologique -                      | , م   |                 |                             |
|             |                    | Etablissement      | LYCEE TECHNOLOGIQUE LE BON SAUVEUR         | , Q   |                 |                             |
|             |                    | Classe             | 2'GT -                                     | م     |                 |                             |
|             |                    |                    | VALIE                                      | DER 🕥 | l               |                             |

12/ Vous trouverez ici la liste des livres scolaires :

- Les matières obligatoires sont cochées par défaut

- Les Langues vivantes, options ou spécialités doivent être sélectionnées car elles dépendent des enseignements choisis par l'élève.

**13/** « Mon panier » résume le coût total des livres (Solution Pack Livres) et de l'adhésion.

**14/** L'encadré rouge « A régler aujourd'hui » indique le montant total de la première échéance des manuels scolaires et de l'adhésion.

15/ Lorsque vous avez sélectionné les livres souhaités, cliquer sur « Suivant »

| Enfant | 2<br>Etablissement | 3<br>Pack principal                                         | 4<br>Services complementaires                                | 5<br>Validation                                                | 6<br>Livraison et règlement |      |
|--------|--------------------|-------------------------------------------------------------|--------------------------------------------------------------|----------------------------------------------------------------|-----------------------------|------|
|        |                    | Composition du Pack                                         | principal de livres                                          |                                                                |                             |      |
|        | 12                 | Solution Pack Livres                                        | 183.00€<br>proposées ci-dessous, rioubliez pas de les cocher | Mon Panier<br>THOMAS BEAUVAIS<br>Solution Pack Livres          | 183.00€                     | 13   |
|        |                    | pour les commander.<br>(non comprises dans le tronc commun) | Détail ⊘                                                     | MATIERES OBLIGATOIRES<br>ESPAGNOL<br>ADHESION <u>2023-2024</u> | ×<br>2.00€                  | L    |
|        |                    | SICENCES DE LA VIE ET DE LA TERRE                           |                                                              | Total                                                          | 185.00€                     |      |
|        |                    | PHYSIQUE - CHIMIE                                           |                                                              |                                                                |                             |      |
|        |                    | MATHEMATIQUES                                               |                                                              | À régler aujourd'hui                                           | 99.00€                      | 1/   |
|        |                    | SCIENCES NUMERIQUES ET TECHNOLOGIE                          |                                                              |                                                                |                             | 1 14 |
|        |                    | HISTOIRE - GEOGRAPHIE                                       |                                                              |                                                                |                             |      |
|        |                    | SCIENCES ECONOMIQUES ET SOCIALES                            |                                                              |                                                                | 4                           |      |
|        |                    | EXCERCISE BOOK                                              |                                                              | Suivant 🕥                                                      |                             | .5   |
|        |                    | ALLEMAND                                                    | Détail 📀                                                     |                                                                |                             |      |
|        | 12                 | ESPAGNOL                                                    | Détail 🚫                                                     |                                                                |                             |      |
|        |                    | HISPAMUNDO                                                  |                                                              |                                                                |                             |      |
|        |                    |                                                             |                                                              |                                                                |                             |      |

**16/** Les services complémentaires :

- Le kit Plio est un kit de protèges-livres. Pour chaque Kit acheté, 1€ servira à financer les actions terrain de Handicap International. Celui-ci est facultatif.

| nt                                                 | 2<br>Établissement                                                                                                    |                                                                                                    | 3<br>Pack principal                                                                       |             | 4<br>Services complémentaires     | Validation                                                            | 6<br>Livraison et règlen |
|----------------------------------------------------|----------------------------------------------------------------------------------------------------|----------------------------------------------------------------------------------------------------|-------------------------------------------------------------------------------------------|-------------|-----------------------------------|-----------------------------------------------------------------------|--------------------------|
|                                                    |                                                                                                    |                                                                                                    | Sélecti                                                                                   | on de servi | ces complémentaires               |                                                                       |                          |
| Accè                                               | es rapide                                                                                                    |                                                                                                    | KIT PROTÈGES LIVRES                                                                       | ٥           | CAPTURY ACCOMPAGNEMENT SCOLAIRE 🕥 | Mo<br>THOMAS BEAUVAIS<br>Solution Pack Livres<br>MATIERES OBLIGATORES | n Panier<br>183.00€      |
|                                                    |                                                                                                    |                                                                                                    | Kit protèges-livres                                                                       |             |                                   | ADHESION 2023-2024                                                    | ×<br>2.006<br>185.00€    |
| Kit de 10 protège-livres<br>Handicap International | 3                                                                                                    |                                                                                                    | 5.00€                                                                                     |             |                                   | À régler aujourd'hui                                                  | 99.oo€                   |
| 10 PROTECT-LUCK                                    | Pas besoin de ciseaux ni<br>de Handicap Internationa<br>cahiers en un temps rec<br>recyclables d'onternational<br>Pour chaque kit acheté, 1<br>International pour permet<br>c'alier a l'école.<br>Chaque kit commandé e<br>solution pack livres. | de ruban adhéarí, les prr<br>l permettent de couvrir<br>ord i Fabriqués en Fran<br>120% de matière recyclé<br>€ finance les actions de<br>finance les actions de<br>tre, entre autres, à tous i<br>st ilvré en même temps | stège-livres<br>10 livres et<br>2, lis sont<br>4<br>4 Handicap<br>es enfants<br>que votre |             |                                   | Su                                                                    | ivant 🕥                  |
|                                                    |                                                                                                    | Ajo                                                                                                    | nuter 🕥                                                                                   |             |                                   |                                                                       |                          |

17/ Le récapitulatif de votre commande :

- Nom, prénom, établissement scolaire et classe de l'enfant
- Le détail des ouvrages papiers et numériques en commande : matières obligatoires et options
- L'adhésion de 2€.
- Le montant total de la commande : 1<sup>ère</sup> échéance + 2<sup>ème</sup> échéance

Il est important de vérifier l'ensemble des ouvrages et de modifier la commande à cette étape s'il y a une erreur ou un oubli.

| 1      | 2             | 3                                                                                                    | 4                                                                   | 5          | 6                     |
|--------|---------------|----------------------------------------------------------------------------------------------------|---------------------------------------------------------------------|------------|-----------------------|
| Enfant | Établissement | Pack principal                                                                                                    | Services complémentaires                                            | Validation | Livraison et règlemen |
|        |               | Récapitulatif de                                                                                                    | votre commande                                                      |            |                       |
|        |               | THOMAS BEAUVAIS - 13 Rue Karl Probst,<br>14000 CAEN<br>LYCEE TECHNOLOGIQUE LE BON SAUVEUR<br>Lycée Technologique - 2°GT               | MODIFIER 🕥                                                          |            |                       |
|        |               | Solution Pack Livres                                                                                                    | DÉTAIL ⊘ 183.00€                                                    |            |                       |
|        |               | <ul> <li>MATIERES OBLIGATOIRES</li> <li>ESPAGNOL</li> </ul>                                                                           |                                                                     |            |                       |
|        |               | <ul> <li>ADHESION <u>2023-2024</u></li> </ul>                                                                                         | 2.00€                                                               |            |                       |
|        |               | Total de la commande                                                                                                    | ⊗ 185.00€                                                           |            |                       |
|        |               | <ul> <li>&gt; 1ère échéance (à régler avant livraison)</li> <li>&gt; 2ème échéance (à régler uniquement en cas de non revo</li> </ul> | 99.006<br>Inte des livres à l'ARBS evant le 31 juillet 2024) 86.006 |            |                       |
|        |               |                                                                                                    |                                                                     |            |                       |

18/ Vous devez obligatoirement cocher :

- avoir pris connaissance des statuts et conditions générales de l'ARBS

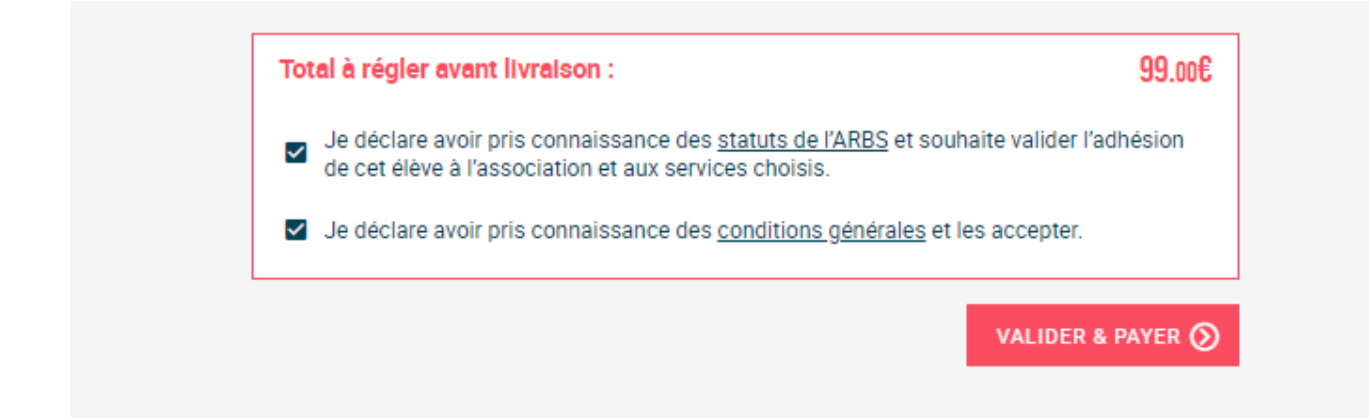

## 19/ Vous arrivez à la dernière étape de la commande, vous indiquant

- le lieu de livraison : établissement, point de retrait ou à domicile
- le total à régler avant la livraison
- le choix du mode de règlement :

| Total à régler avant livraison                                                                     | 99.00€ |
|----------------------------------------------------------------------------------------------------|--------|
| Choix du mode de règlement                                                                         |        |
| J'al validé mes aldes Atouts Normandie « manuels scolaires » pour <u>2023/2024</u> :               |        |
| Payer avec ma carte région                                                                         |        |
| Je n'al pas encore validé mes aldes Atouts Normandie « manuels scolaires » pour <u>2023/2024 :</u> |        |
| ✓ Aide région                                                                                      | 70 €   |
| ✓ Carte bancaire                                                                                   | 29.00€ |
| Chèque                                                                                             | 0.00€  |
| Virement                                                                                           | 0.00€  |
|                                                                                                    |        |

- « Payer avec ma carte région » : Uniquement si vous avez déjà réalisé une inscription sur le site <u>atouts.normandie.fr</u> et fait une demande d'ATOUTS LIVRES pour bénéficier du QR Code atouts Normandie et de l'aide régionale. Pour effectuer le paiement, vous aurez besoin des informations cidessous :

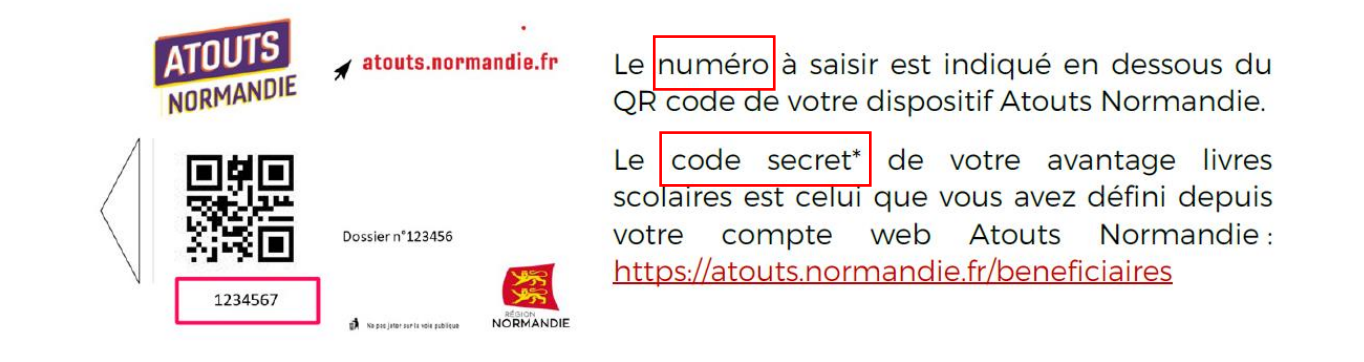

|                          | ESSE - 6 RUE PEMAGNIE, 14000 CAEN |               |       |
|--------------------------|-----------------------------------|---------------|-------|
| () Nel.cente             | Bénéficier de l'aide région       | etMap contrib | utors |
|                          | Numéro Carte                      |               |       |
| Règlement                |                                   |               |       |
| Total à rég              | Code secret de la carte           | 118.7         | /2€   |
| Choix du i<br>Payer avec |                                   | Continuer 📎   |       |
| Carte bar                | caire                             | 0.            | 00€   |
| Chèque                   |                                   | 0.            | 00€   |
| Virement                 |                                   | 0.            | 00€   |
|                          |                                   |               |       |

La région alloue la somme de 70€ aux élèves de Lycée Général et Technologique et la somme de 40€ aux élèves de Lycée Professionnel. Vous devez indiquer cette somme, qui sera déduite du montant total de la commande.

| Bénéficier de l'aide région                         |     |   | ×                     |
|-----------------------------------------------------|-----|---|-----------------------|
| Indiquez le montant dont vous souhaitez bénéficier. |     |   |                       |
|                                                     | 70€ | * | Utiliser ce montant 🕥 |

Dans le cas contraire, **si vous n'avez pas encore pu réaliser** les démarches sur le site de la région vous pouvez sélectionner les modes de paiements suivants :

- « Aide Région » : Vous devez renseigner le montant de 70€ qui sera déduit automatiquement du montant total de votre commande. Attention, si vous optez pour cette solution, le QR Code atout Normandie et le code secret à 4 chiffres devront obligatoirement être présentés à un membre de l'ARBS afin de réaliser la transaction des 70€. Sans cette démarche, la collection de livres ne pourra être remise.

- « **Carte bancaire** » : Afin de compléter le paiement de l'aide région, vous pouvez par exemple cocher ce moyen de paiement. Le solde restant s'affichera automatiquement. La transaction sera instantanée. Attention, un code de sécurité bancaire vous sera envoyé par SMS au numéro de téléphone indiqué lors de l'inscription.

- « **Chèque** » : Afin de compléter le paiement de l'aide région, vous pouvez par exemple cocher ce moyen de paiement. Le solde restant s'affichera automatiquement. Le chèque devra être envoyé

à l'adresse postale suivante : 72 Chemin de la Campagnerie, CS 55 055, 59705 Marcq-en-Baroeul Cedex. Merci d'indiquer au-dos du chèque le nom, prénom et le code élève communiqué. **Attention, cet envoi doit être réalisé au moins 15 jours avant la date de livraison prévue dans l'établissement.** 

- « **Virement** » : Afin de compléter le paiement de l'aide région, vous pouvez par exemple cocher ce moyen de paiement. Le solde restant s'affichera automatiquement. Merci d'indiquer en référence le nom, prénom et le code élève communiqué.

**20/** Vous avez reçu la confirmation de votre commande (imprimable si vous le souhaitez) ainsi qu'un mail récapitulant :

- le détail de la commande
- le lieu de livraison
- les informations relatives au règlement

**21/** Si vous souhaitez modifier ou annuler votre commande, il vous suffit de cliquer sur l'onglet « Mes Commandes » et de sélectionner l'enfant concerné.

- a) Pour annuler une commande, vous pouvez cliquer sur le bouton « Annuler la commande » et suivre les instructions communiquées.
- b) Si vous avez oublié une option ou une Langue Vivante, vous pouvez « Ajouter des livres » et suivre les mêmes étapes vues précédemment. Cette action créera une nouvelle commande.
- c) Si vous souhaitez ajouter un service complémentaire (Kit plio) vous pouvez « Ajouter des services ». Cette action créera une nouvelle commande.

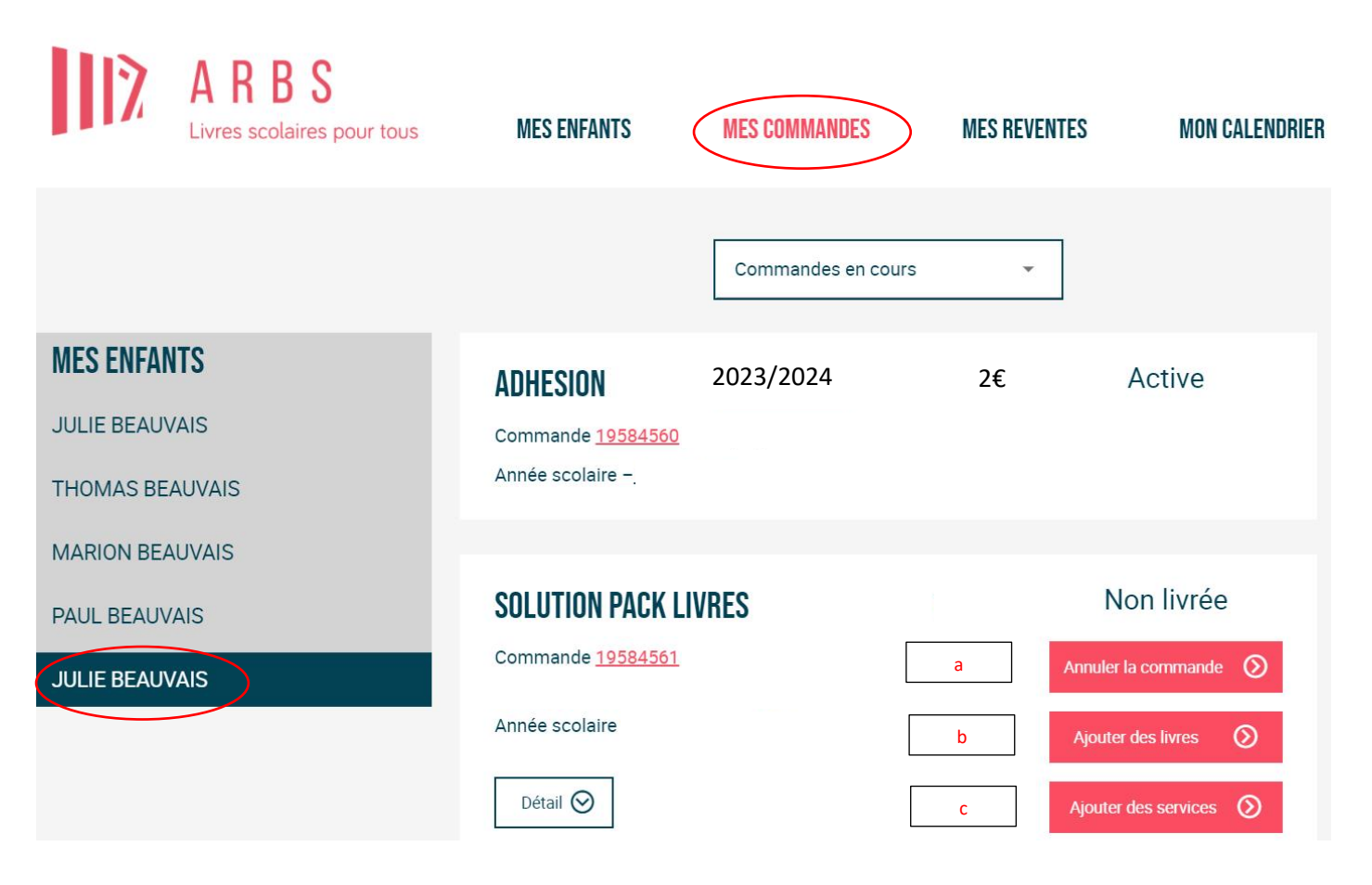

Votre enfant peut désormais se présenter à la rentrée, le jour de la livraison, pour récupérer sa collection de livres dans la salle de l'établissement scolaire prévue à cet effet.